#### Guía para el ingreso al sistema

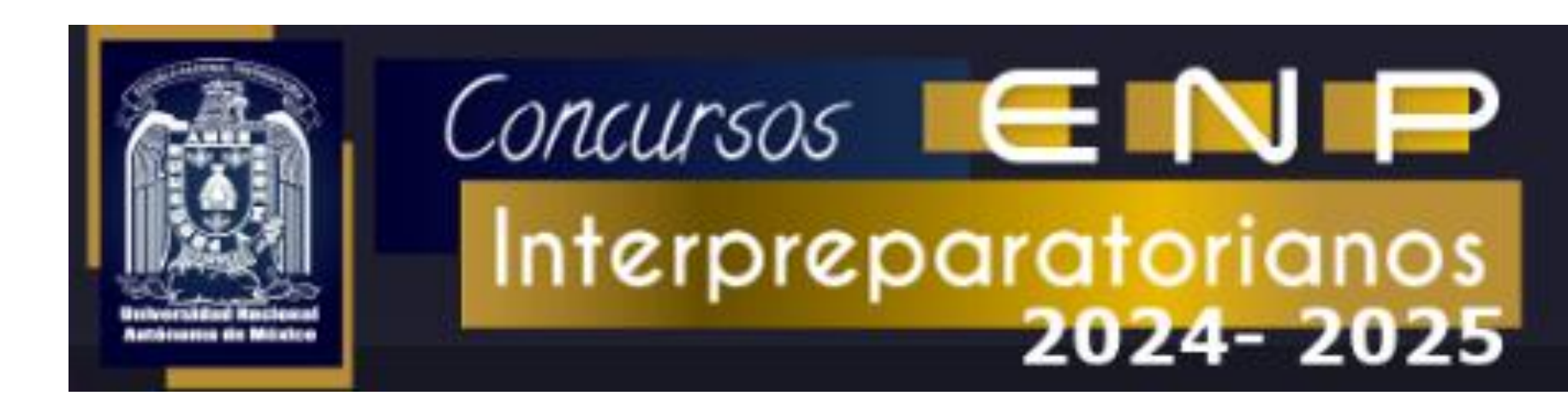

# Página principal

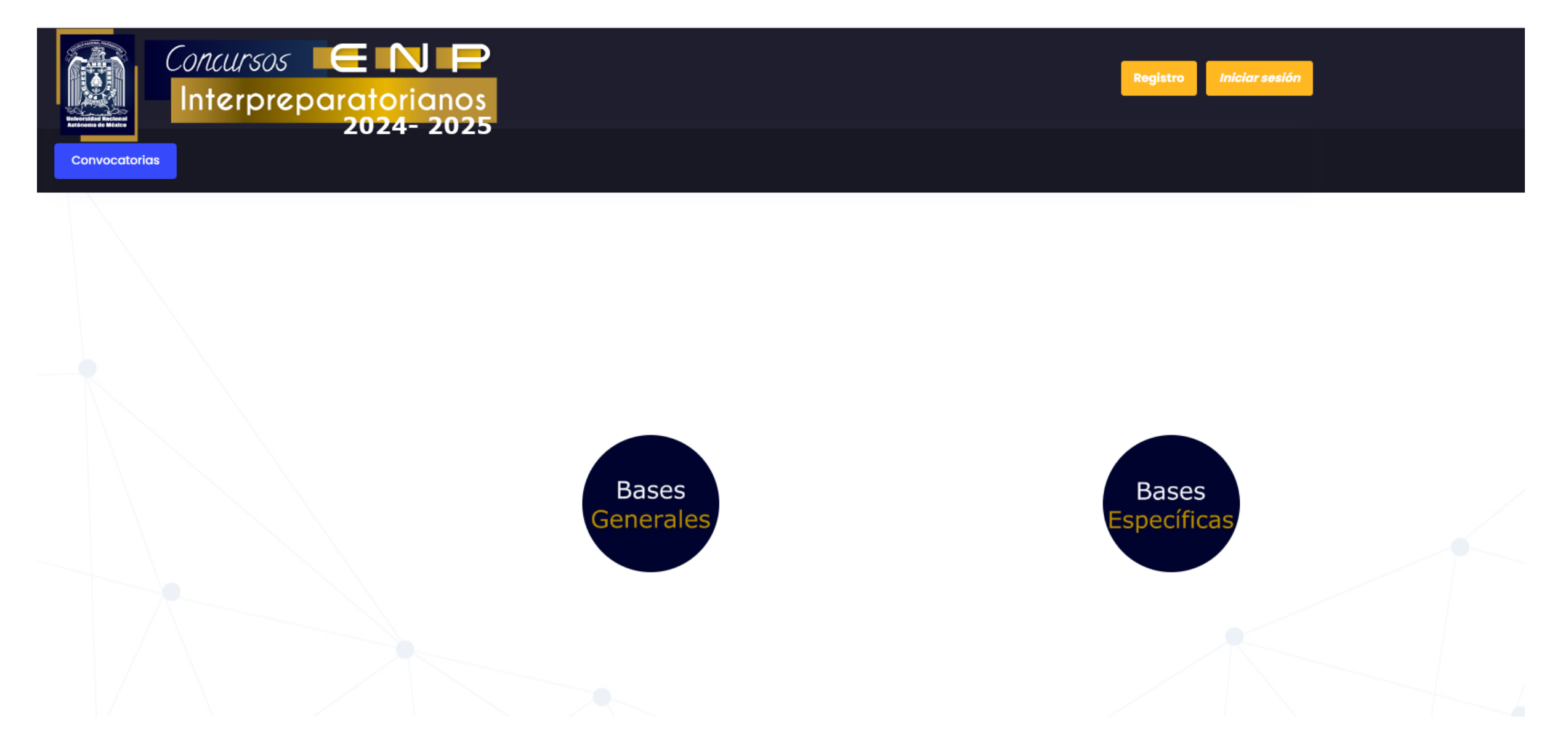

### Registro

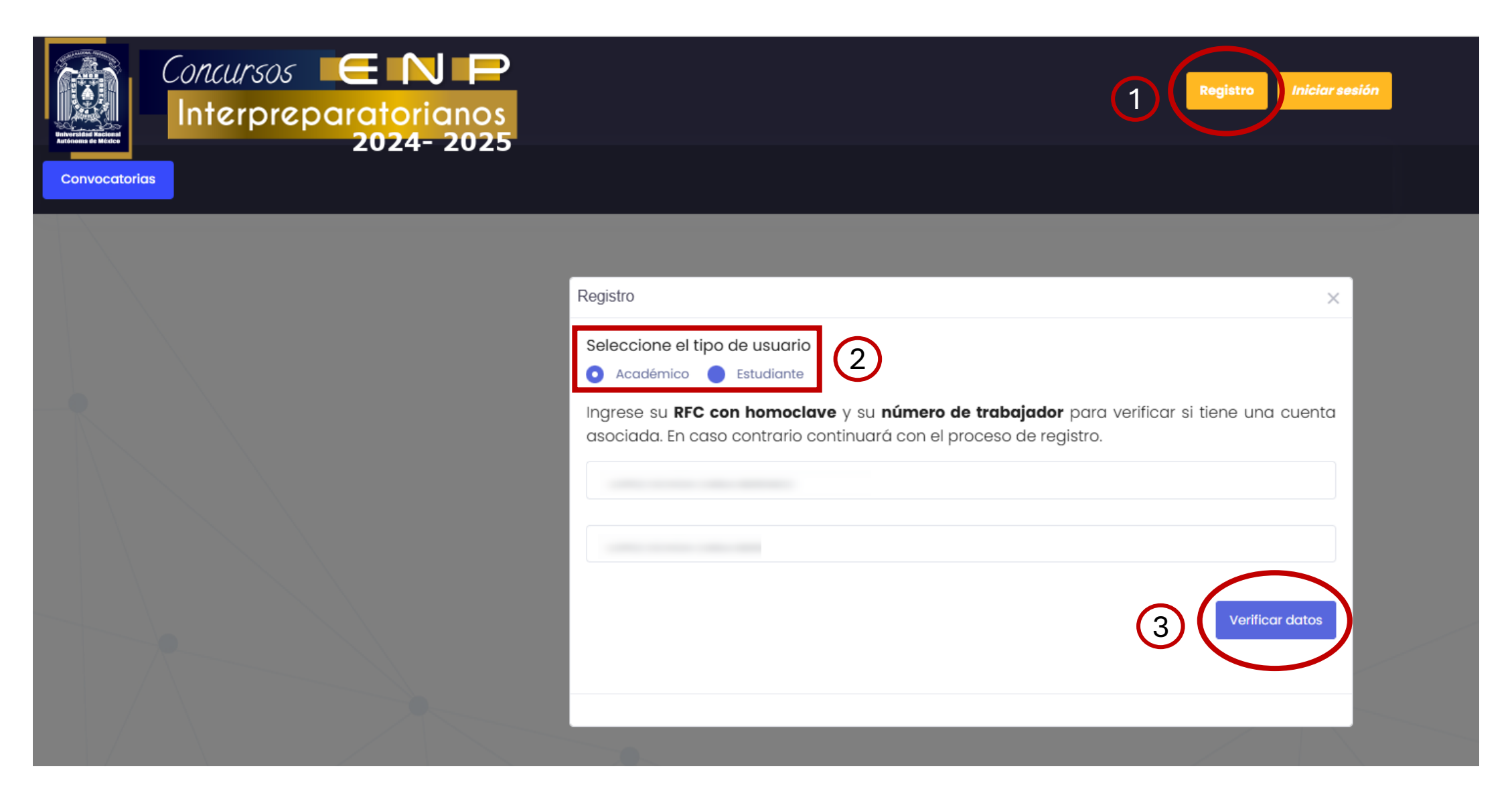

| gistro                                                                                                    | ×    |
|----------------------------------------------------------------------------------------------------|------|
| eleccione el tipo de usuario                                                                                                    |      |
| Académico 🛑 Estudiante                                                                                                    |      |
| ngrese su <b>RFC con homoclave</b> y su <b>número de trabajador</b> para verificar si tiene una cue<br>Isociada. En caso contrario continuará con el proceso de registro.                                                                                                    | enta |
|                                                                                                    |      |
|                                                                                                    |      |
|                                                                                                    |      |
|                                                                                                    |      |
| Verificar da                                                                                                    | tos  |
|                                                                                                    |      |
| Favor de ingresar sus datos para realizar la solicitud de registro. Para cualquier duda, fav<br>de escribir al correo concursos.interpreparatorianos@enp.unam.mx.                                                                                                    | vor  |
| Favor de ingresar sus datos para realizar la solicitud de registro. Para cualquier duda, fav<br>de escribir al correo concursos.interpreparatorianos@enp.unam.mx.<br>Nombre                                                                                                    | vor  |
| Favor de ingresar sus datos para realizar la solicitud de registro. Para cualquier duda, fav<br>de escribir al correo concursos.interpreparatorianos@enp.unam.mx.<br>Nombre                                                                                                    | vor  |
| Favor de ingresar sus datos para realizar la solicitud de registro. Para cualquier duda, fav<br>de escribir al correo concursos.interpreparatorianos@enp.unam.mx.<br>Nombre<br>Primer apellido                                                                                                    | vor  |
| Favor de ingresar sus datos para realizar la solicitud de registro. Para cualquier duda, fav<br>de escribir al correo concursos.interpreparatorianos@enp.unam.mx.<br>Nombre<br>Primer apellido                                                                                                    | vor  |
| Favor de ingresar sus datos para realizar la solicitud de registro. Para cualquier duda, fav<br>de escribir al correo concursos.interpreparatorianos@enp.unam.mx.<br>Nombre<br>Primer apellido<br>Segundo apellido<br>Correo electrónico                                                                 | vor  |
| Favor de ingresar sus datos para realizar la solicitud de registro. Para cualquier duda, fav<br>de escribir al correo concursos.interpreparatorianos@enp.unam.mx.<br>Nombre<br>Primer apellido<br>Segundo apellido<br>Correo electrónico<br>e preferencia el institucional                               | vor  |
| Favor de ingresar sus datos para realizar la solicitud de registro. Para cualquier duda, far<br>de escribir al correo concursos.interpreparatorianos@enp.unam.mx.<br>Nombre<br>Primer apellido<br>Segundo apellido<br>Correo electrónico<br>e preferencia el institucional<br>Contraseña para el sistema | vor  |

| Femenino                | $\bigcirc$                                                                               |                           | Masculino | $\bigcirc$ |                |  |  |
|-------------------------|------------------------------------------------------------------------------------------|---------------------------|-----------|------------|----------------|--|--|
| Plantel(es)             |                                                                                          | Seleccionar plantel(es)   |           |            | ^              |  |  |
| Asignatura(s) por nivel |                                                                                          | Seleccionar asignatura(a) |           |            | ^              |  |  |
|                         |                                                                                          |                           |           | 4 solid    | titar registro |  |  |
|                         |                                                                                          |                           |           |            |                |  |  |
| La<br>← e<br>tip        | La información solicitada en<br>esta sección depende del<br>tipo de usuario seleccionado |                           |           |            |                |  |  |

## Inicio de sesión

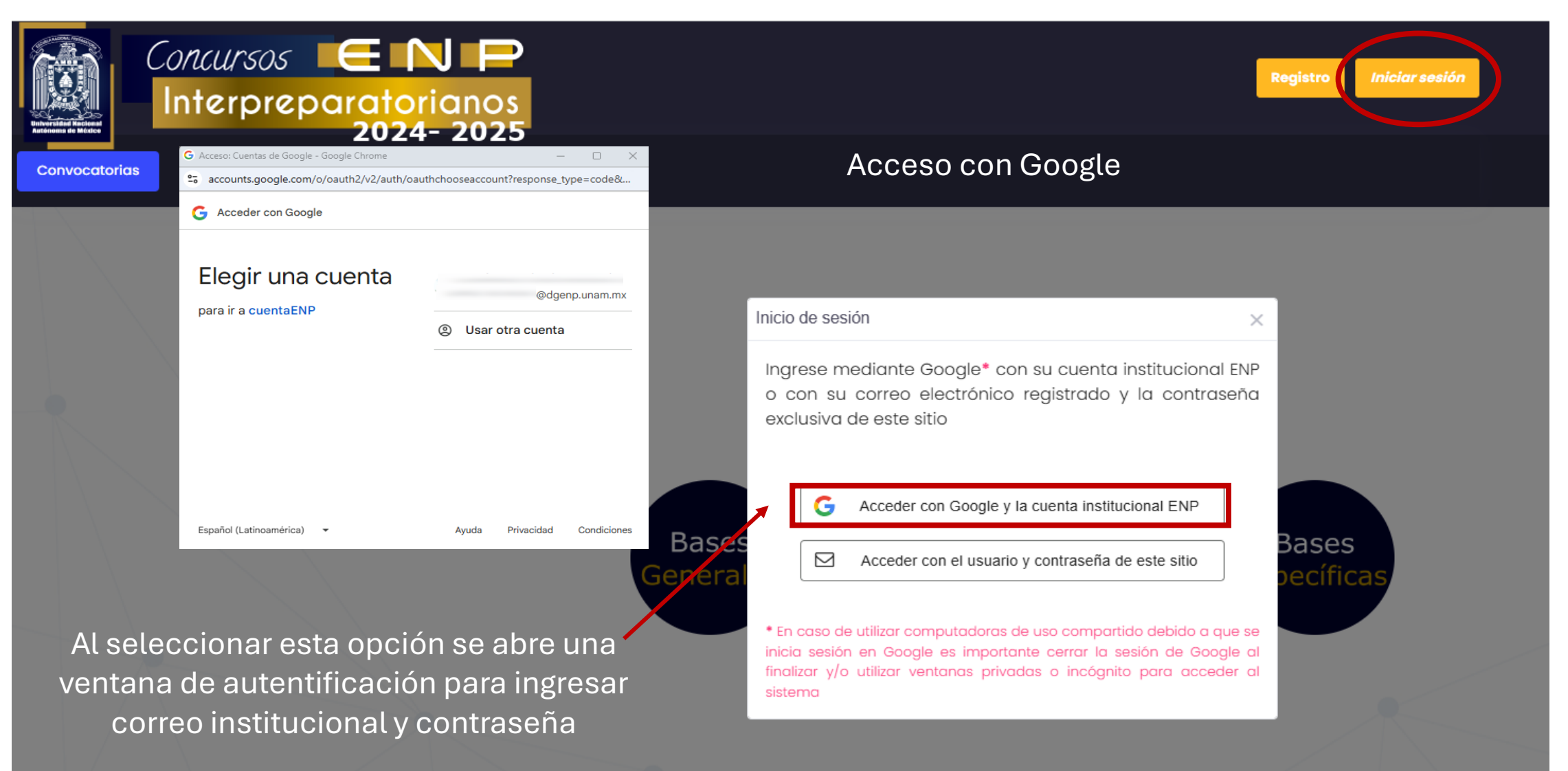

| Understand Backers  | Interpreparatorianos                                                                               |        | Regi                                                                                                    | stro Iniciar sesión |
|---------------------|----------------------------------------------------------------------------------------------------|--------|----------------------------------------------------------------------------------------------------|---------------------|
| Convocatorias       | Inicio de sesión                                                                                   | ×      | Acceso con datos del sistema                                                                                                    | 1                   |
|                     | Ingrese su usuario (correo electrónico registrado contraseña de este sitio                         | о*) у  |                                                                                                    |                     |
|                     |                                                                                                    | _      | Inicio de sesión ×                                                                                                    |                     |
|                     | Olvidé mi contraseña<br>• Si aún no se ha registrado ingrese <b>aquí</b> para realizar el registro | Ø      | Ingrese mediante Google* con su cuenta institucional ENP<br>o con su correo electrónico registrado y la contraseña<br>exclusiva de este sitio                                                                                  |                     |
|                     | 3 Ingres                                                                                           |        | G Acceder con Google y la cuenta institucional ENP                                                                                                    | SAS                 |
|                     |                                                                                                    | Genera | Acceder con el usuario y contraseña de este sitio                                                                                                    | cíficas             |
| Esta opc<br>autenti | ión le solicita las credenciales de<br>ficación para ingresar al sistema                           |        | * En caso de utilizar computadoras de uso compartido debido a que se<br>inicia sesión en Google es importante cerrar la sesión de Google al<br>finalizar y/o utilizar ventanas privadas o incógnito para acceder al<br>sistema |                     |

#### **Recuperar contraseña**

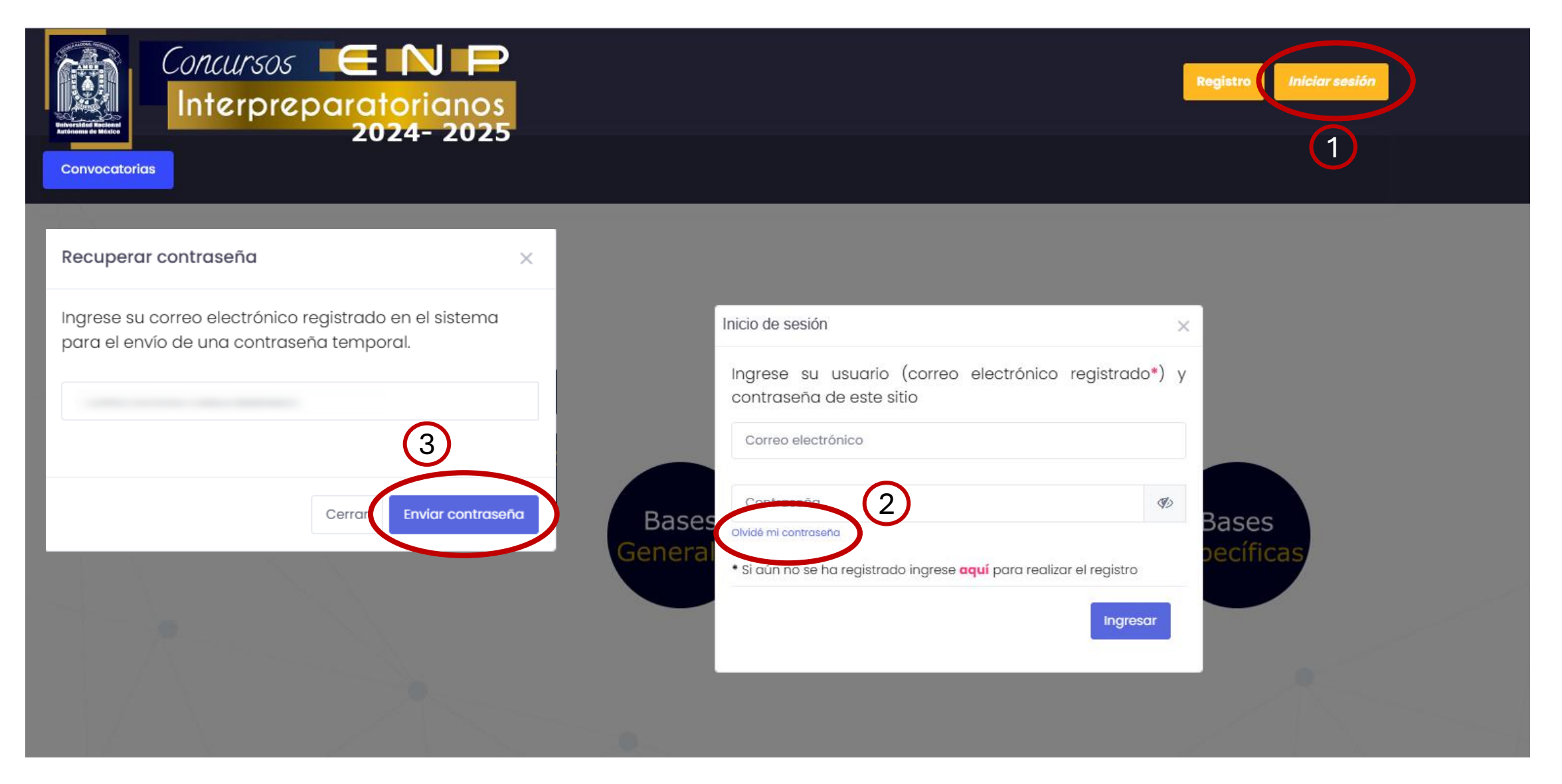

### **Cambiar contraseña**

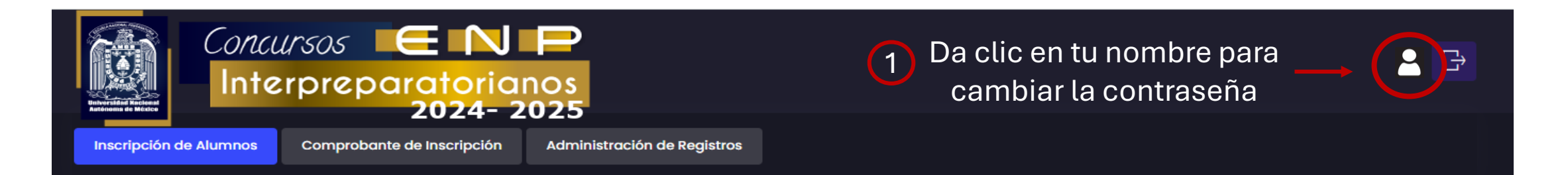

| Cambiar contraseña          | ×                |
|-----------------------------|------------------|
| Ingrese la nueva contraseña |                  |
|                             | 8                |
| Cer                         | rar Actualizar 3 |

Elaborado por la Coordinación de Cómputo Ing. García Velasco Karla Elisa Daniela Lic. Velasco Bucio Ruth Noemi